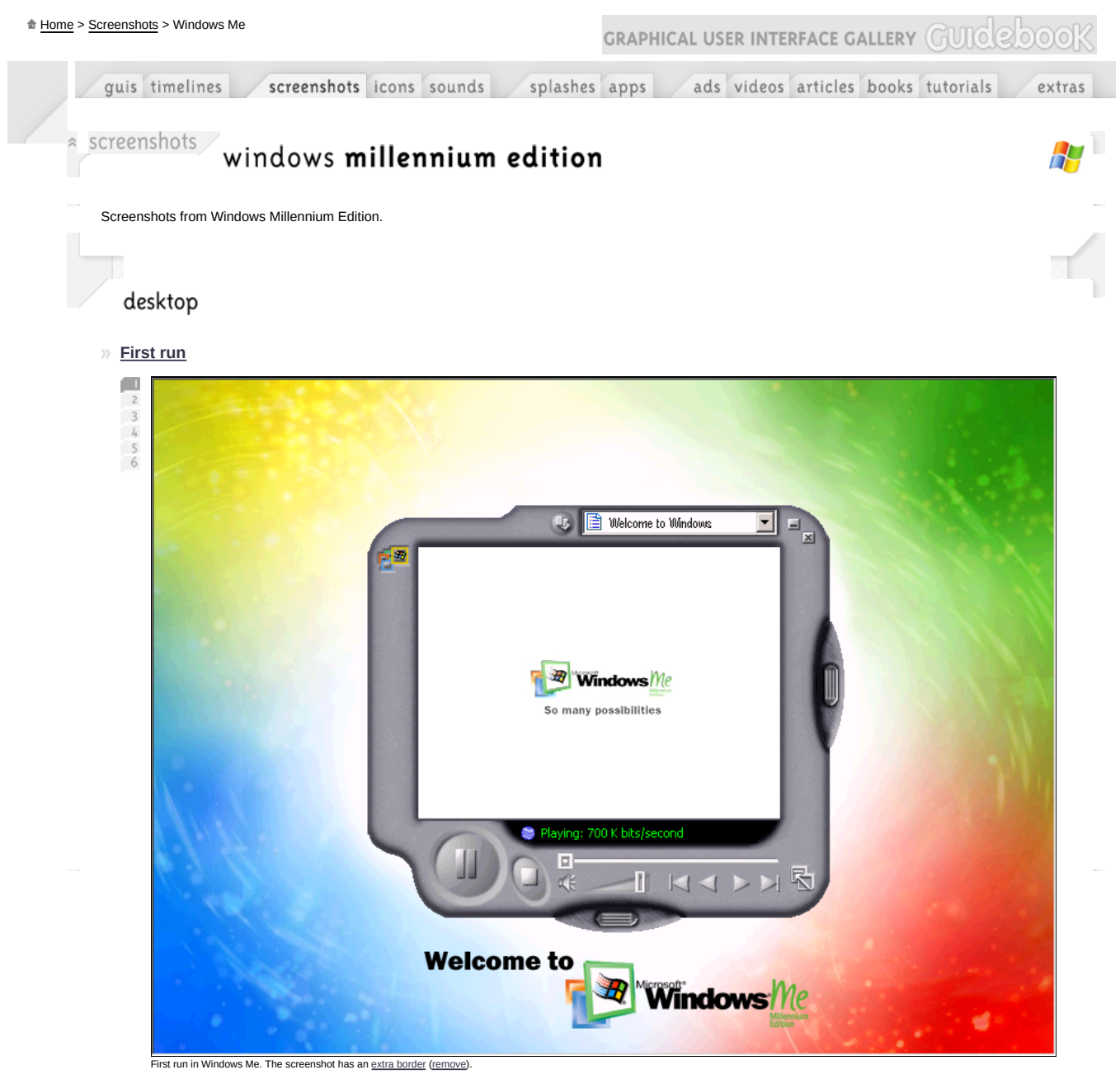

At first run, Windows Me launches an introductory video, and then proceeds directly to tour.

» Empty desktop

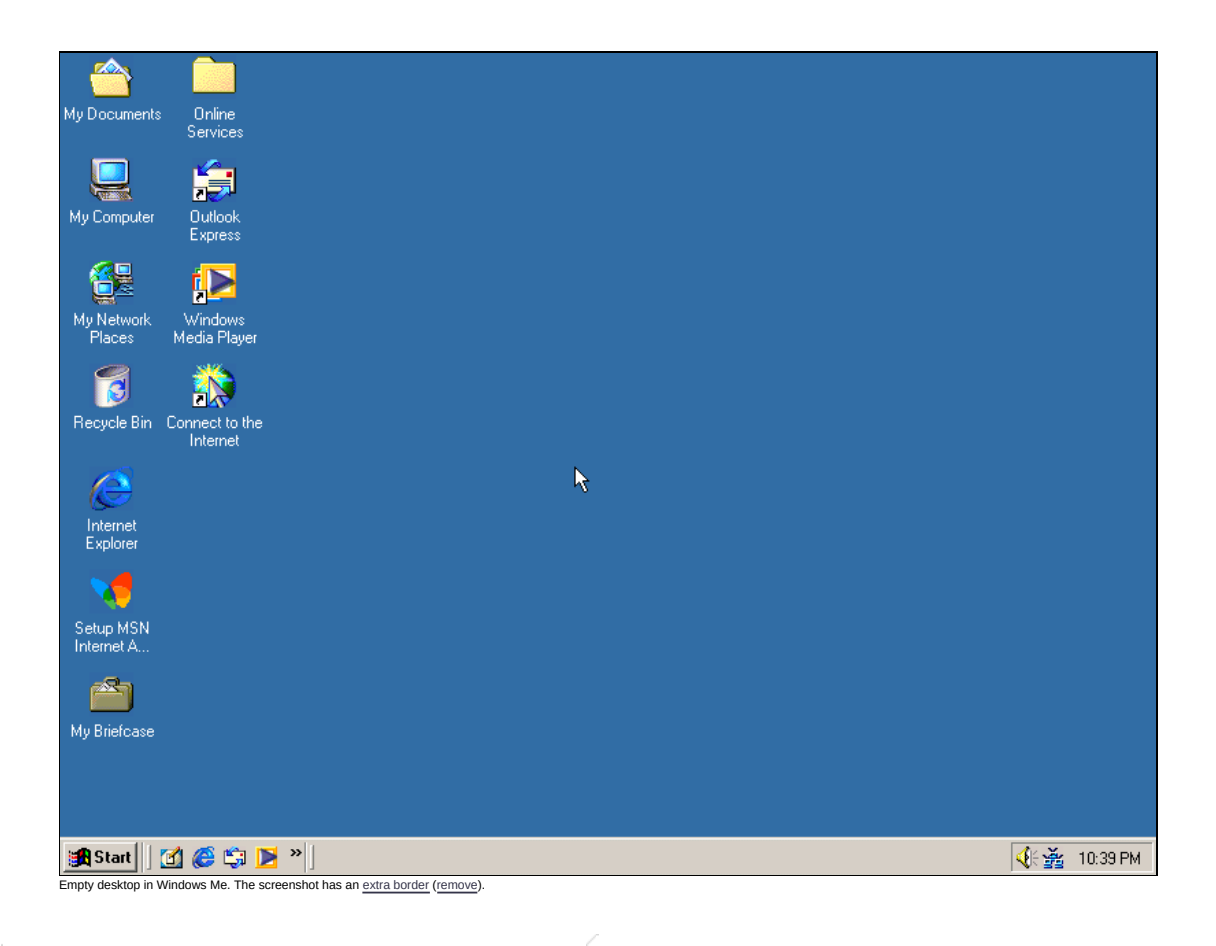

» Desktop with applications

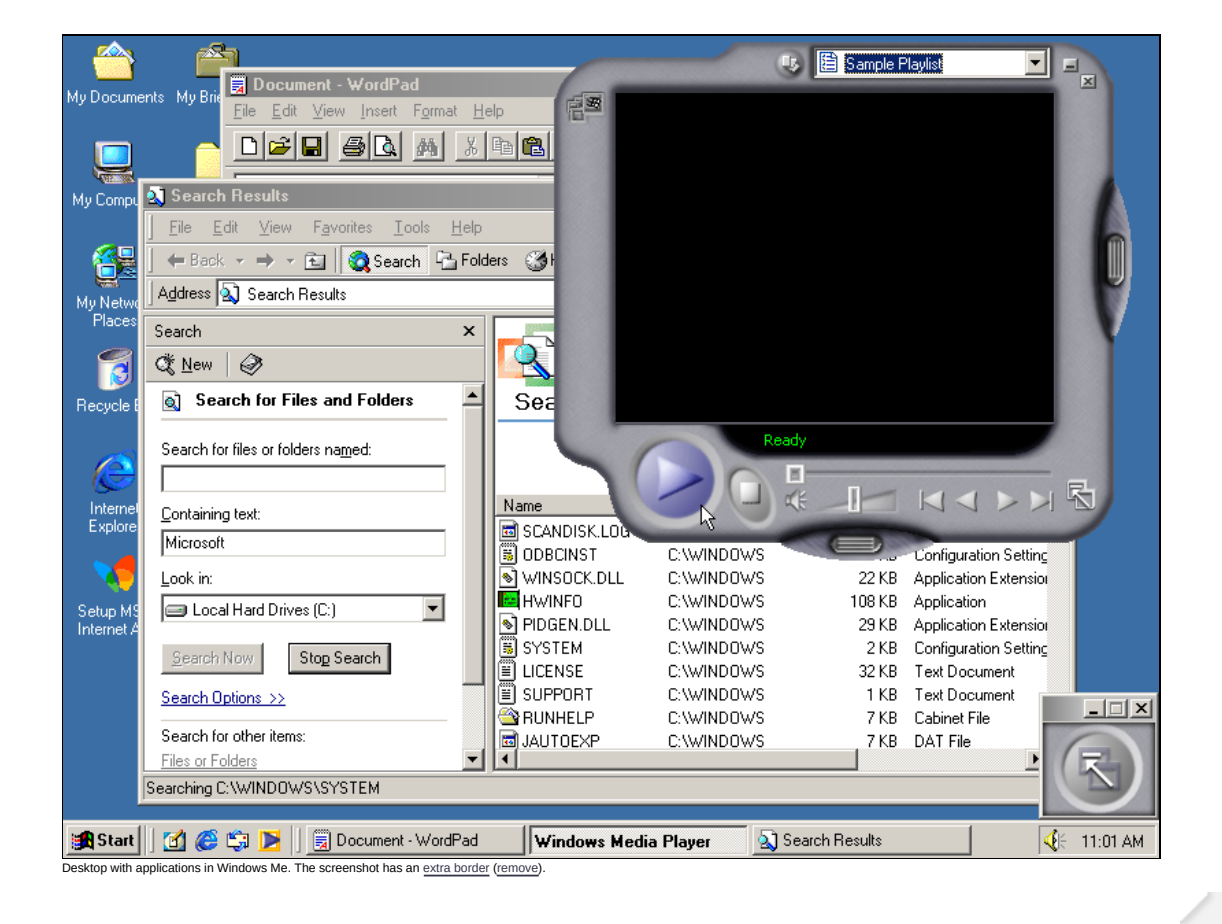

# office applications

### » Notepad

| 🖉 GENERAL - Notepad                                                                                                    | - D ×    |
|----------------------------------------------------------------------------------------------------|----------|
| <u>File E</u> dit <u>S</u> earch <u>H</u> elp                                                                                                    |          |
| <br>Microsoft Windows Millennium<br>README for General Information<br>June 2000                                                                    | 1        |
| (c) Copyright Microsoft Corporation, 1999                                                                                                    |          |
| This document provides complementary or late-breaking<br>information to supplement the Microsoft Windows Millennium<br>(Windows Me) documentation. |          |
| HOW TO USE THIS DOCUMENT                                                                                                    |          |
| To view General.txt on-screen in Notepad, maximize<br>the Notepad window.                                                                          |          |
| To print General.txt, open it in Notepad or another<br>word processor, and then on the File menu, click Print.                                     | <b>_</b> |
| •                                                                                                    |          |

Notepad in Windows Me (Notepad)

» Text editor

| Ele Edit View Insert Format Help     Image: Second second seco |
|----------------------------------------------------------------------------------------------------|
| Arial (Western)     Ideal     Ideal                                                                                                    |
| Arial (Western)       I       I                                                                                                    |
| Dial-Up Scripting Command Language                                                                                                    |
| Dial-Up Scripting Command Language                                                                                                    |
| For Dial-Up Networking Scripting Support                                                                                                    |
| Copyright (c) 1995 Microsoft Corp.                                                                                                    |
| Table of Contents                                                                                                    |
| 1.0 Overview<br>2.0 Basic Structure of a Script<br>3.0 Variables<br>3.1 System Variables ▼                                                                                                    |
|                                                                                                    |
| For Help, press F1                                                                                                    |

### » Calculator

| 🔜 Calcu          | ulator          |           |         |   | _ 🗆 > | < |
|------------------|-----------------|-----------|---------|---|-------|---|
| <u>E</u> dit ⊻ie | ew <u>H</u> elp | )         |         |   |       |   |
|                  |                 |           |         |   | 0.    |   |
|                  | Backs           | bace      | CE      |   | С     |   |
| MC               | 7               | 8         | 9       | 1 | sqrt  |   |
| MB               | 4               | 5         | 6       | × | %     |   |
| MS               | 1               | 2         | 3       | • | 1/x   |   |
| M+               | 0               | +/-       |         | + | =     |   |
| Calculator in    | Windows I       | Me (Calcı | ilator) |   |       |   |

#### -

### » Calendar

This GUI doesn't have this feature.

## » Clock

This GUI doesn't have this feature. The clock is shown by default in the bottom right corner of the screen, on the taskbar.

» Address book

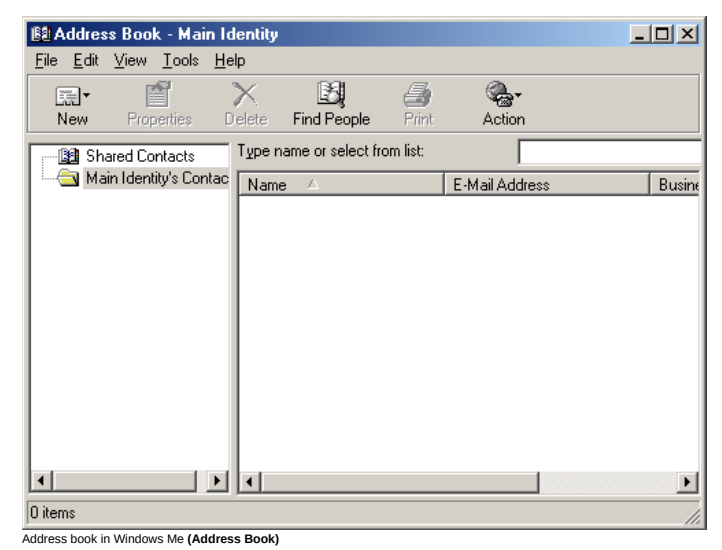

multimedia applications

### » Media player

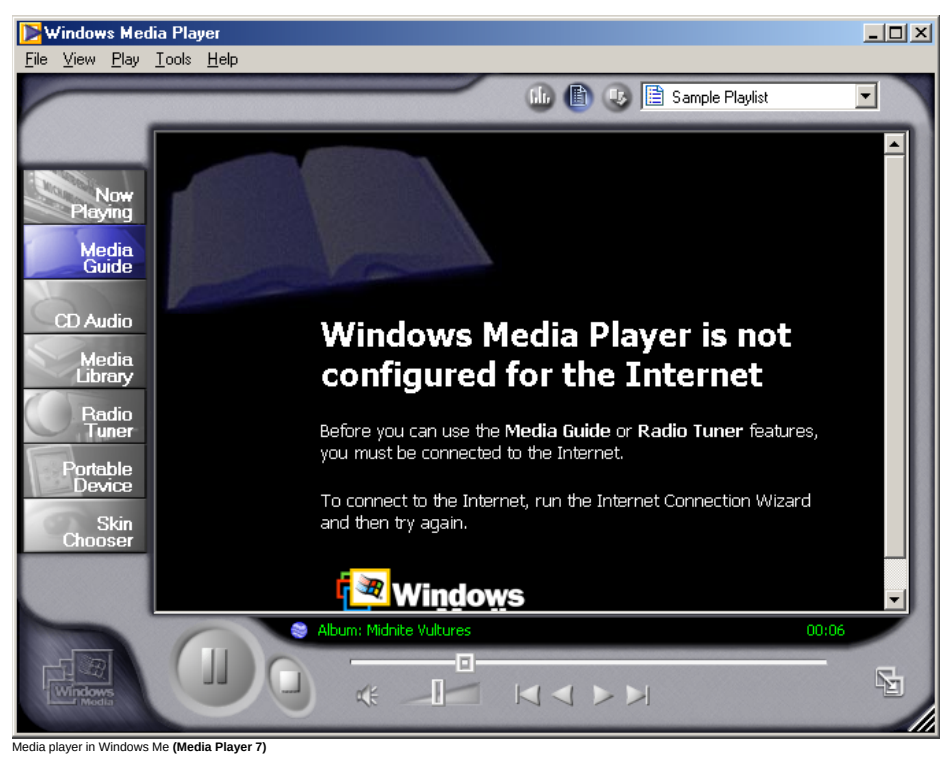

» CD player

This feature can be found in the Media player section.

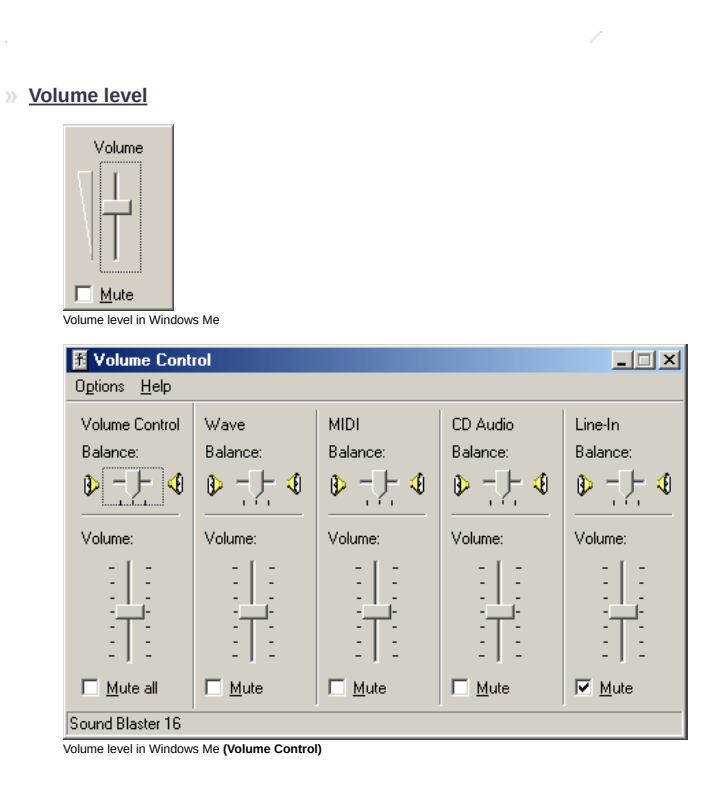

### » Sound

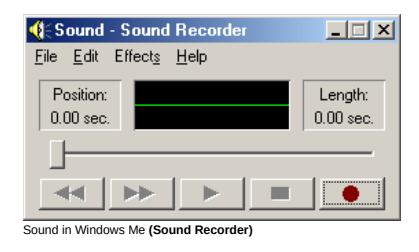

# networking applications

» <u>Terminal</u>

| New Connection - H                             | yperTerminal         |             |        |      |     |           |
|------------------------------------------------|----------------------|-------------|--------|------|-----|-----------|
| <u>File E</u> dit ⊻iew <u>C</u> all <u>T</u> i | ransfer <u>H</u> elp |             |        |      |     |           |
|                                                | 9 🖻                  |             |        |      |     |           |
| This is a terminal to                          | ⊧st. <b>_</b>        |             |        |      |     |           |
| Connected 0:00:06                              | Auto detect          | Auto detect | SCROLL | CAPS | NUM | Capture 🥢 |
| Terminal in Windows Me (HyperTer               | rminal)              |             |        |      |     |           |

» Phone dialer

| 🗞 Phone Dialer                               |            |
|----------------------------------------------|------------|
| <u>File E</u> dit <u>T</u> ools <u>H</u> elp |            |
| <u>N</u> umber to dial:                      | Speed dial |
|                                              | 1          |
| Dial                                         | 2          |
| ABC DEF                                      | 3          |
| 1 2 3                                        | 4          |
| GHI JKL MNO<br>4 5 6                         | 5          |
| PORS TUV WXYZ                                | <u>6</u>   |
|                                              | Z          |
| * 0 #                                        | 8          |
| Phone dialer in Windows Me (Phone D          | ialer)     |

internet applications

» Browser

| 🚰 about:blank - Microsoft Internet Explorer                                            |          |
|----------------------------------------------------------------------------------------|----------|
| ∫ <u>F</u> ile <u>E</u> dit <u>V</u> iew F <u>a</u> vorites <u>I</u> ools <u>H</u> elp |          |
| 🛛 🕁 Back 🔹 🤿 🗸 🔯 🖓 🦓 Search 🕋 Favorites 🛛 🖓 History 🛛 🛃 🕰                              |          |
| Address 🙋 about:blank 💌 🔗 Go                                                           | Links »  |
| Search X                                                                               | <b></b>  |
| C New C Next - Customize                                                               |          |
| Choose a category for your search:                                                     |          |
| ⊙ Find a <u>W</u> eb page                                                              |          |
| C Find a person's address                                                              |          |
| O Find a <u>b</u> usiness                                                              |          |
| C Find a <u>m</u> ap                                                                   |          |
| C Look up a word                                                                       |          |
| O Find a <u>picture</u>                                                                |          |
| O Previo <u>u</u> s searches                                                           |          |
| Find a Web and a stability                                                             |          |
| ring a web page containing.                                                            |          |
|                                                                                        | <b>v</b> |
| 🗉 Done 👘 🔮 Internet                                                                    | 11.      |
| Browser in Windows Me (Internet Explorer 6)                                            |          |

# » <u>Mail</u>

| 🔄 Outlook Express                                                               |                                                                                          |                                                                           |
|---------------------------------------------------------------------------------|------------------------------------------------------------------------------------------|---------------------------------------------------------------------------|
| ∫ <u>F</u> ile <u>E</u> dit <u>V</u> iew <u>T</u> ools <u>M</u> essa            | ge <u>H</u> elp                                                                          | <u> </u>                                                                  |
| New Mail Send/Recv Ac                                                           | 🔛 두 🗸<br>Idresses Find                                                                   |                                                                           |
| 😫 Outlook Express                                                               |                                                                                          |                                                                           |
| Folders ×                                                                       | Outlook<br>Express                                                                       | Go to 齌 🔺                                                                 |
| 🖕 🦕 Inbox (1)                                                                   | Find a Message                                                                           | Identities 🗸                                                              |
| Outbox                                                                          | E-mail                                                                                   | Tip of the day ×                                                          |
|                                                                                 | ☑ There is <u>1 unread Mail message</u><br>in your Inbox<br><u>Set up a Mail account</u> | In the <b>Contacts</b><br>area, a <b>red icon</b><br>means the person     |
|                                                                                 | Newsgroups                                                                               | is currently offline<br>and not available                                 |
| Contacts                                                                        | Set up a Newsgroups account                                                              | for instant<br>messaging.                                                 |
| There are no contacts to display. Click<br>on Contacts to create a new contact. | Contacts  Open the Address Book  Find Recole                                             | Double-click on<br>a name with a<br>red icon to start<br>an email message |
|                                                                                 | 💂 Working Online                                                                         | //                                                                        |
| Mail in Windows Me (Outlook Express 6)                                          |                                                                                          |                                                                           |

accessibility applications

» <u>Keyboard map</u>

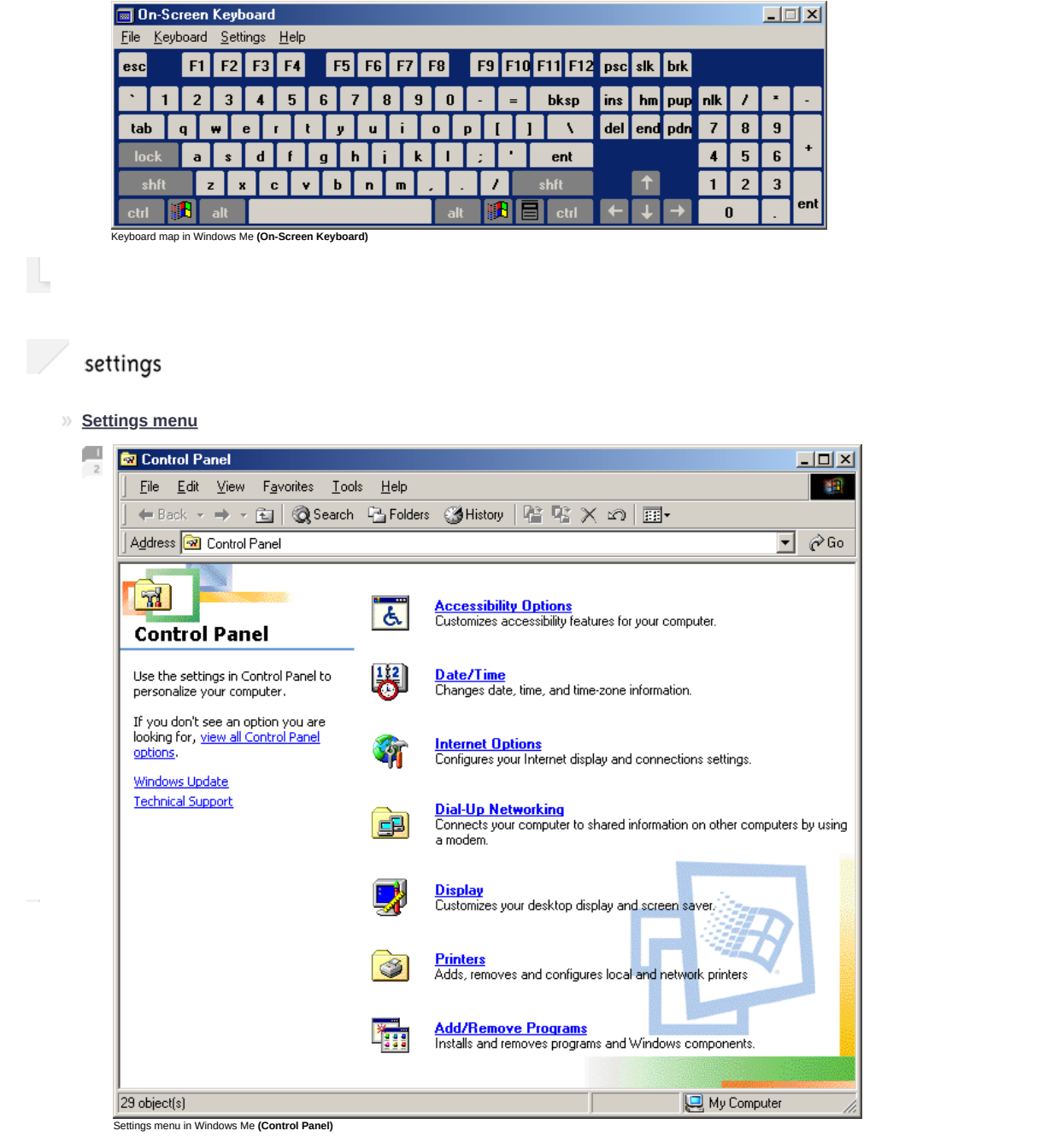

As Control Panel grew more and more complicated, the designers of Windows Me decided to show by default only the most common features with descriptions.

### » General

This GUI doesn't have this feature.

| >> | <u>Ap</u> | pea | rance |
|----|-----------|-----|-------|
|    |           |     |       |

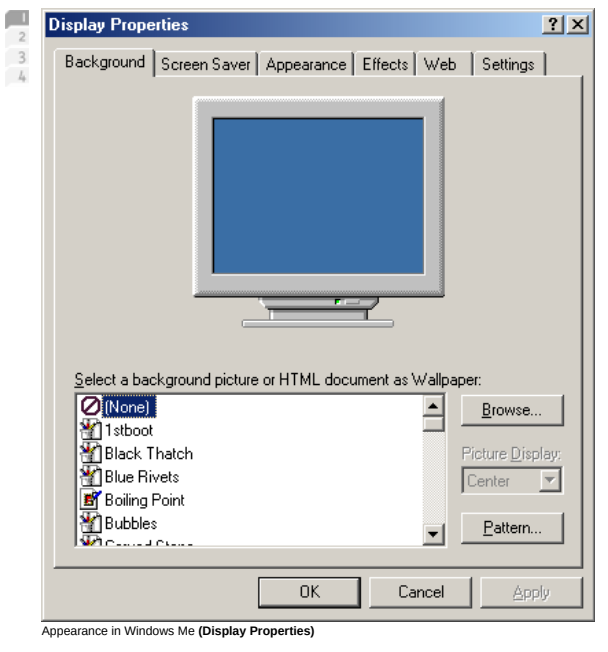

» Desktop themes

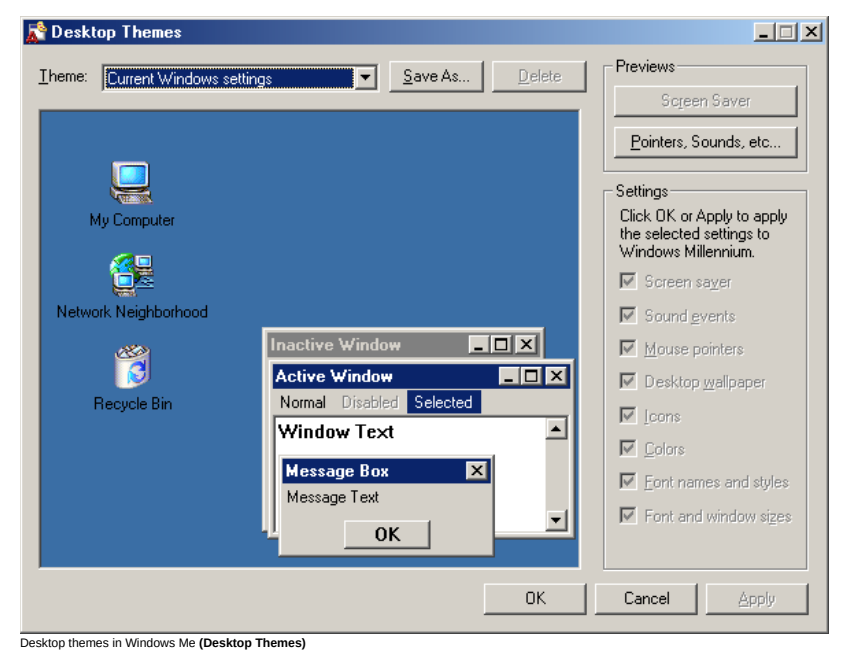

» Display

| isplay Properties                                                                            |
|----------------------------------------------------------------------------------------------|
| Background Screen Saver Appearance Effects Web Settings                                      |
|                                                                                              |
| Display:<br>Default Monitor on VMware SVGA II                                                |
| Colors Screen area<br>True Color (32 bit) Screen area<br>Less Jess More<br>800 by 600 pixels |
| Extend my Windows desktop onto this monitor.                                                 |
| OK Cancel Apply                                                                              |
| aplay in Windows Me (Display Properties)                                                     |

## » Screensaver

| Display Properties                                                                                     | × |
|----------------------------------------------------------------------------------------------------|---|
| Background Screen Saver Appearance Effects Web Settings                                                |   |
|                                                                                                    |   |
| None)                                                                                                  |   |
| Eassword protected Change Wait: 14 😴 minutes                                                           |   |
| Energy saving features of monitor<br>To adjust the power settings for your monitor,<br>click Settings. |   |
| OK Cancel Apply                                                                                        |   |

Screensaver in Windows Me (Display Properties)

» <u>Keyboard</u>

| 2 | Keyboard Properties                                         | <u>? ×</u> |
|---|-------------------------------------------------------------|------------|
|   | Speed Language                                              |            |
|   | Character repeat                                            | -          |
|   | Repeat delay:<br>Long                                       |            |
|   | A Bepeat rate:<br>Slow Fast                                 |            |
|   | Click here and hold down a key to <u>t</u> est repeat rate: |            |
|   | Cursor <u>b</u> link rate                                   |            |
|   | I Slow Fast                                                 |            |
|   | OK Cancel App                                               | aly        |

» Mouse

| 2  | louse Properties                                                                                                    |
|----|----------------------------------------------------------------------------------------------------|
| 3  | Buttons Pointers Pointer Options                                                                                                    |
|    | Button configuration                                                                                                    |
|    | Bight-handed     C Left-handed                                                                                                    |
|    | Left Button: Right Button:                                                                                                    |
|    | Normal Select - Context Menu     Normal Drag - Special Drag                                                                                                    |
|    | Double-click speed                                                                                                    |
|    | Slow Fast                                                                                                    |
|    | To test, double-click the Jack-in-the-box on the right.                                                                                                    |
|    | _ <u>C</u> lickLock                                                                                                    |
|    | Settings                                                                                                    |
|    | Highlight or drag without continuously holding down the mouse<br>button. To set, briefly hold down the mouse button. To release,<br>click the mouse button again. |
|    |                                                                                                    |
|    |                                                                                                    |
| Mo | use in Windows Me (Mouse Properties)                                                                                                    |

Windows Me was first to introduce ClickLock feature, which replaced regular click and drag with one long click, drag, and a normal click to release.

» Time and date

| <u>)</u> ate<br>Mar | ch        | -      | ] [2   | 2003  |               | -<br>- | Lime                                  |
|---------------------|-----------|--------|--------|-------|---------------|--------|---------------------------------------|
| S                   | М         | T      | W      | T     | F             | S      |                                       |
| 2                   | З         | 4      | 5      | 6     | 7             | 8      | - 1 🛪 t                               |
| 9                   | 10        | 11     | 12     | 13    | 14            | 15     | i i i i i i i i i i i i i i i i i i i |
| 16                  | 17        | 18     | 19     | 20    | 21            | 22     |                                       |
| 23                  | 24        | 25     | 26     | 27    | 28            | 29     | 1 1 1 1 1 1 1 1 1 1 1 1 1 1 1 1 1 1 1 |
| 30                  | 31        |        |        |       |               |        | 1:52:48AM ≑                           |
|                     |           |        |        |       |               |        |                                       |
| lime                | zone      | ,      |        |       |               |        |                                       |
| IGM                 | -<br>T+0* | 1.000  | Sara   | ievo  | Sko           | nie (  | ia Vilnius Warsaw Zagreb              |
| (can-               |           |        | oure   | 1010  | , 0110        | , old  |                                       |
| ✓ A                 | utor      | natica | ally a | djust | <u>c</u> locl | k for  | light saving changes                  |
|                     |           |        |        |       |               |        |                                       |

# » International

| 2 | Regional Settings Properties                                                                                                    | × |
|---|----------------------------------------------------------------------------------------------------|---|
| 3 | Regional Settings Number Currency Time Date                                                                                           |   |
| 5 | Select the language and country or region to change the way<br>some programs display and sort numbers, currency, times, and<br>dates. |   |
|   | Language:                                                                                                    |   |
|   | English 🔽                                                                                                    |   |
|   | Country/Region:                                                                                                    |   |
|   | United States                                                                                                    |   |
|   | Preview                                                                                                    |   |
|   | Current Settings                                                                                                    |   |
|   | Numbers: 123,456,789.00                                                                                                    |   |
|   | Currency: \$123,456,789.00                                                                                                    |   |
|   | Time: 11:07:52 AM                                                                                                    |   |
|   | Short Date: 4/15/2003                                                                                                    |   |
|   | Long Date: Tuesday, April 15, 2003                                                                                                    |   |
|   |                                                                                                    |   |
|   |                                                                                                    |   |
|   |                                                                                                    | 1 |
|   | OK Cancel Apply                                                                                                    |   |

International in Windows Me (Regional Settings Properties)

» Accessibility

| Accessibility Properties                                                                               | ? × |
|----------------------------------------------------------------------------------------------------|-----|
| Keyboard Sound Display Mouse General                                                                   |     |
| 5 StickyKeys                                                                                           | _   |
| Use StickyKeys if you want to use Shift, Ctrl, or Alt key by pressing one key at a time.               |     |
| Use StickyKeys Settings                                                                                |     |
| FilterKeys                                                                                             |     |
| Use FilterKeys if you want Windows to ignore brief or<br>repeated keystrokes, or slow the repeat rate. |     |
| Use <u>FilterKeys</u> <u>Settings</u>                                                                  |     |
| ToggleKeys                                                                                             |     |
| Use ToggleKeys if you want to hear tones when<br>gressing Caps Lock, Num Lock, and Scroll Lock.        |     |
| Use <u>T</u> oggleKeys Settings                                                                        |     |
| Sho <u>w</u> extra keyboard help in programs                                                           |     |
| OK Cancel Ap                                                                                           | oly |
| Accessibility in Windows Me (Accessibility Properties)                                                 |     |

# » Power management

| Power Schemes       Advanced         Visit       Select the power scheme with the most appropriate settings for this computer. Note that changing the settings below will mode the selected scheme.         Power schemes       Adways On         Adways On       Save As         Delete       Settings for Always On power scheme         Turn off monitor:       After 10 mins         Turn off hard disks:       After 1 hour         System stand by:       Never         OK       Cancel | ower Uptions Properti                              | es                                                                                                    |
|----------------------------------------------------------------------------------------------------|----------------------------------------------------|----------------------------------------------------------------------------------------------------|
| Select the power scheme with the most appropriate settings for this computer. Note that changing the settings below will mode the selected scheme.         Power schemes         Always On         Settings for Always On power scheme         Turn off monitor:       After 10 mins         Turn off hard disks:       After 1 hour         System stand by:       Never         OK       Cancel                                                                                             | Power Schemes   Advan                              | iced                                                                                                    |
| Power schemes          Always On         Settings for Always On power scheme         Turn off monitor:       After 10 mins         Turn off hard disks:       After 1 hour         System stand by:       Never         OK       Cancel       Area                                                                                                    | Select the por<br>this computer.<br>the selected s | wer scheme with the most appropriate settings<br>. Note that changing the settings below will m<br>scheme. |
| Always On                                                                                                    | Power schemes                                      |                                                                                                    |
| Save As Delete Settings for Always On power scheme Turn off monitor: After 10 mins Turn off hard disks: After 1 hour System stand by: Never OK Cancel                                                                                                    | Always On                                          |                                                                                                    |
| Settings for Always On power scheme         Turn off monitor:       After 10 mins         Turn off hard disks:       After 1 hour         System stand by:       Never         OK       Cancel                                                                                                    |                                                    | <u>S</u> ave As <u>D</u> elete                                                                             |
| Turn off monitor:     After 10 mins       Turn off hard disks:     After 1 hour       System stand by:     Never                                                                                                    | Settings for Always Or                             | n power scheme                                                                                             |
| Turn off hard dijsks: After 1 hour<br>System stand by: Never                                                                                                    | Turn off monitor:                                  | After 10 mins                                                                                              |
| System stand by: Never                                                                                                    | Turn off hard djsks:                               | After 1 hour                                                                                               |
| OK Cancel                                                                                                    | System stand by:                                   | Never                                                                                                    |
| OK Cancel                                                                                                    |                                                    |                                                                                                    |
| OK Cancel Ar                                                                                                    |                                                    |                                                                                                    |
| OK Cancel                                                                                                    |                                                    |                                                                                                    |
|                                                                                                    |                                                    | OK Cancel                                                                                                  |
| wer management in Windows Me (Power Options Properties)                                                                                                    | ver management in Windows M                        | Me (Power Options Properties)                                                                              |
|                                                                                                    |                                                    |                                                                                                    |
|                                                                                                    |                                                    |                                                                                                    |

system managers

» Application manager

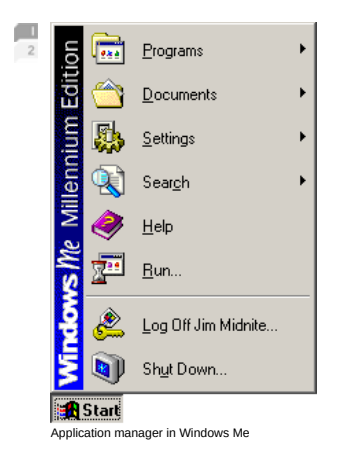

» File manager

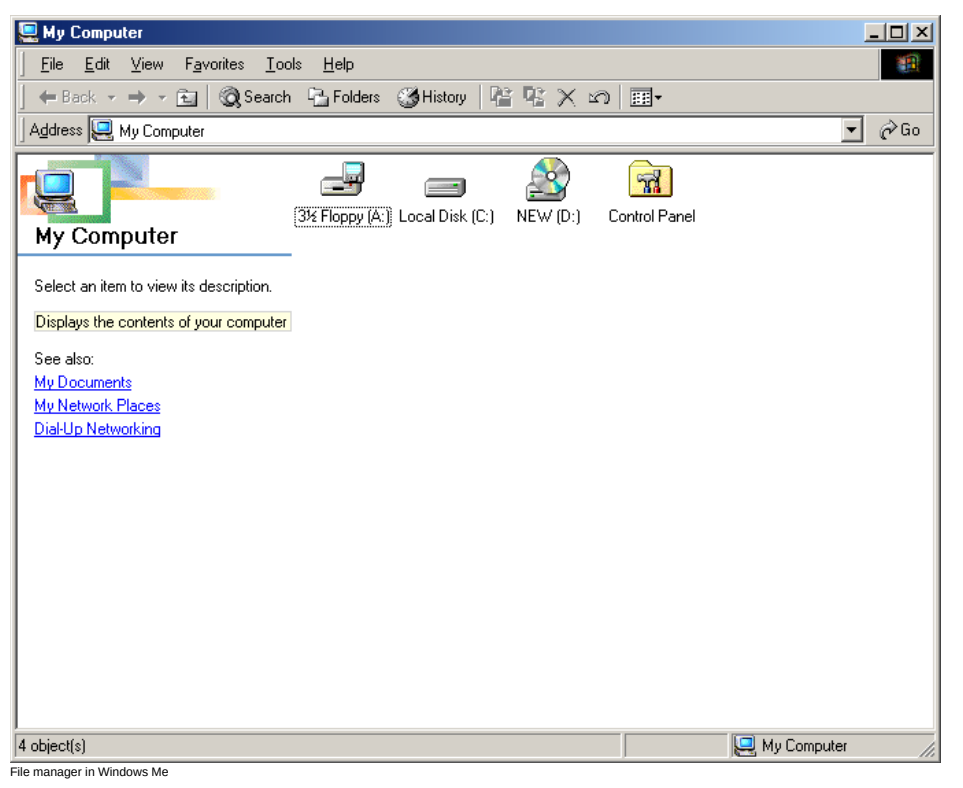

» Running applications

| 🏽 🚮 Start 🛛 🚰 🈂 🗊 🔀 🗍 🧮 Document - WordPad | Windows Media Player | 🔬 Search Results | 🍕 🗧 11:03 AM |
|--------------------------------------------|----------------------|------------------|--------------|
| Running applications in Windows Me         |                      |                  |              |

» <u>Task manager</u>

| lose Program                                                     |                                        |                                               |
|------------------------------------------------------------------|----------------------------------------|-----------------------------------------------|
| Explorer<br>Vmwareservice<br>Systray<br>Bpcpost<br>Bpcpost       |                                        |                                               |
| WARNING: Pressing<br>computer. You will los<br>that are running. | CTRL+ALT+DEL a<br>se unsaved informati | gain will restart your<br>ion in all programs |
| <u>E</u> nd Task                                                 | <u>S</u> hut Down                      | Cancel                                        |
| sk manager in Windows N                                          | le (Close Program)                     |                                               |

# system features

#### » <u>Help</u>

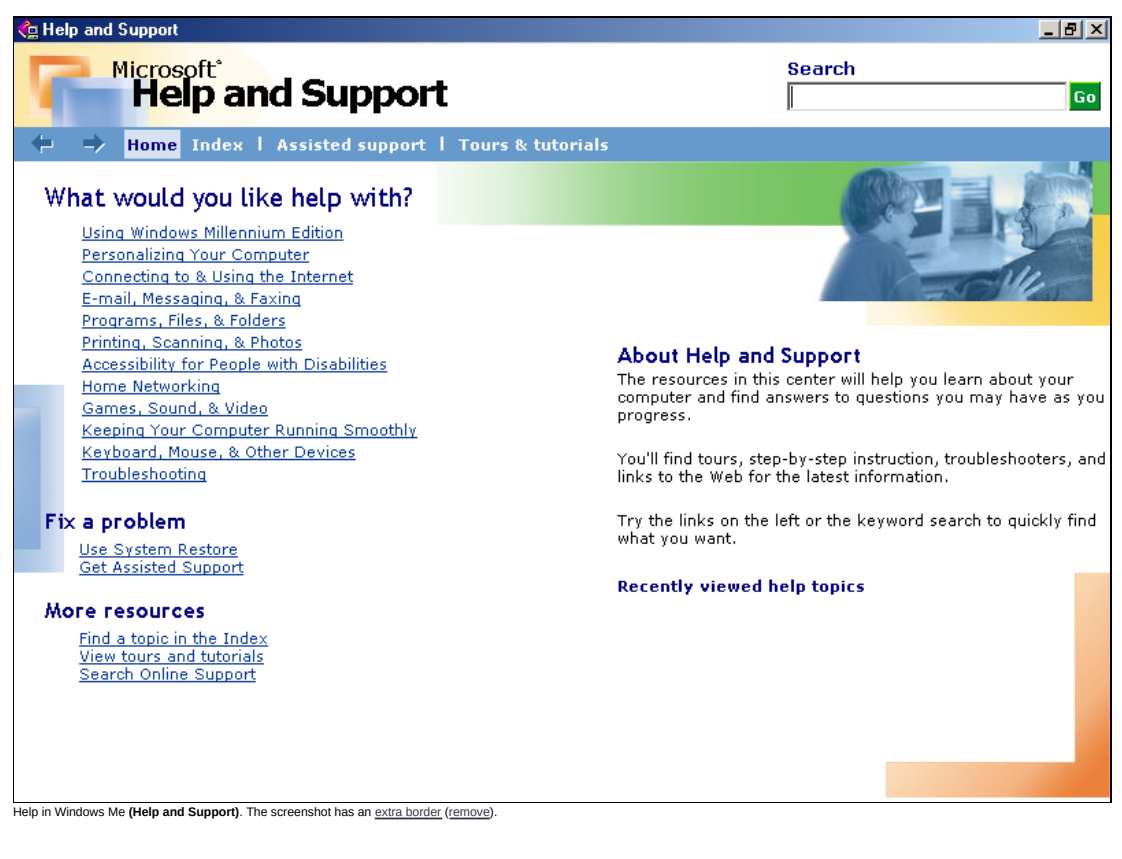

» Search

| 🔕 Search Results                                                                     |      |                                      |   |           | _ 🗆 ×  |
|--------------------------------------------------------------------------------------|------|--------------------------------------|---|-----------|--------|
| ∫ <u>F</u> ile <u>E</u> dit <u>V</u> iew F <u>a</u> vorites <u>T</u> ools <u>H</u> e | elp  |                                      |   |           |        |
| 📙 🖶 Back. 👻 🤿 👻 🔂 🔀 Search 🥵 Fe                                                      | olde | ers 🎯 History   🚏 🧏 🗙 ᡢ   🏢 🗸        |   |           |        |
| Address 🔕 Search Results                                                             |      |                                      |   |           | 🔹 🤗 Go |
| Search >                                                                             | <    |                                      |   |           |        |
| Search for Files and Folders                                                         | ╡    | Search Results                       |   |           |        |
| Search for files or folders named:                                                   |      |                                      |   |           |        |
|                                                                                      |      | Name In Folder                       | 1 | Size Tupe |        |
| Containing text:                                                                     |      | Enter your search criteria to begin. |   | Jize Type |        |
|                                                                                      |      |                                      |   |           |        |
| EDOK IN.                                                                             |      |                                      |   |           |        |
| Search Now Stop Search                                                               |      |                                      |   |           |        |
| Search Options >>                                                                    |      |                                      |   |           |        |
| Search for other items:                                                              |      |                                      |   |           |        |
| Files or Folders                                                                     | •    | 4                                    |   |           | •      |
| 0 object(s)                                                                          |      |                                      |   |           |        |
| Search in Windows Me                                                                 |      |                                      |   |           |        |

.

# » <u>Trash can</u>

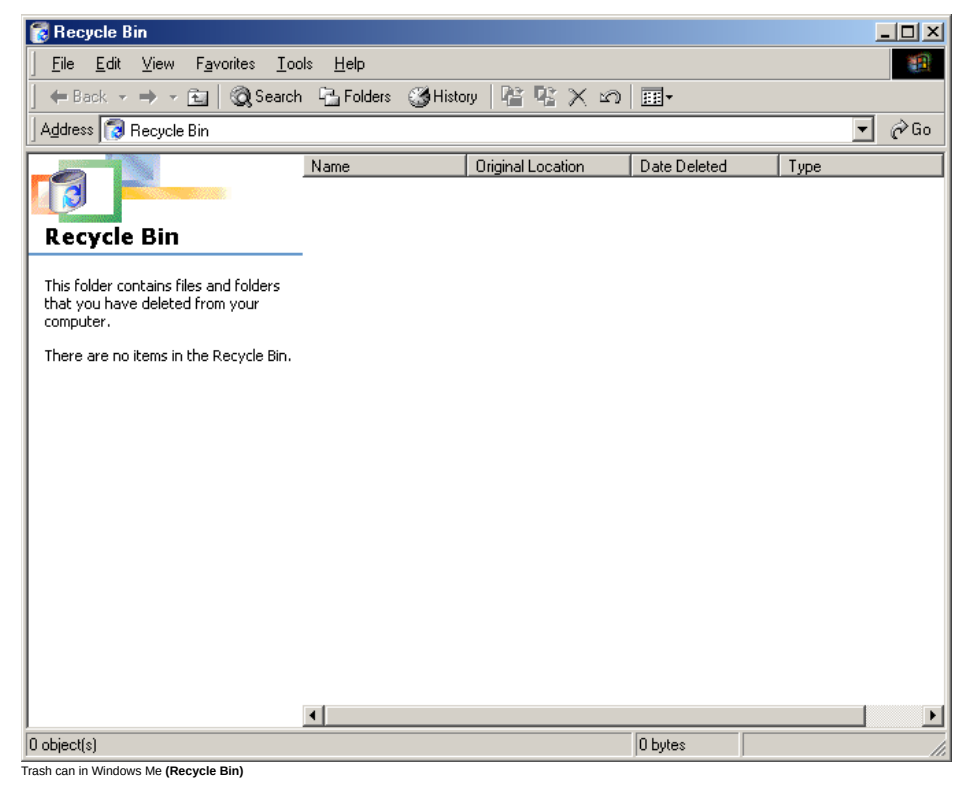

| >> | <u>Run</u> | <u>l</u>     |                                                                                                    |  |
|----|------------|--------------|----------------------------------------------------------------------------------------------------|--|
|    |            | Run          | <u>?</u>  ×                                                                                              |  |
|    |            | Open:        | Type the name of a program, folder, document, or Internet<br>resource, and Windows will open it for you. |  |
|    |            |              | DK Cancel Browse                                                                                         |  |
|    | I          | Run in Windo | lows Me (Run)                                                                                            |  |
| ~  | sys        | stem u       | ntilities                                                                                                |  |
|    | 0011       | MR           | prompt                                                                                                   |  |
|    |            | KS-D         |                                                                                                    |  |
|    |            | Auto         |                                                                                                    |  |
|    |            | 0. arin      | 50137 <u>-</u>                                                                                           |  |
|    |            |              |                                                                                                    |  |
|    |            |              |                                                                                                    |  |
|    |            |              |                                                                                                    |  |
|    |            |              |                                                                                                    |  |
|    |            |              |                                                                                                    |  |
|    |            |              |                                                                                                    |  |
|    |            |              |                                                                                                    |  |
|    |            |              |                                                                                                    |  |
|    |            |              |                                                                                                    |  |
|    |            | Command pr   | promot in Windows Me (MS-DOS Promot)                                                                     |  |

The last MS-DOS prompt ever, based on minimalistic MS-DOS 8.0.

startup and shutdown

» Welcome splash

4

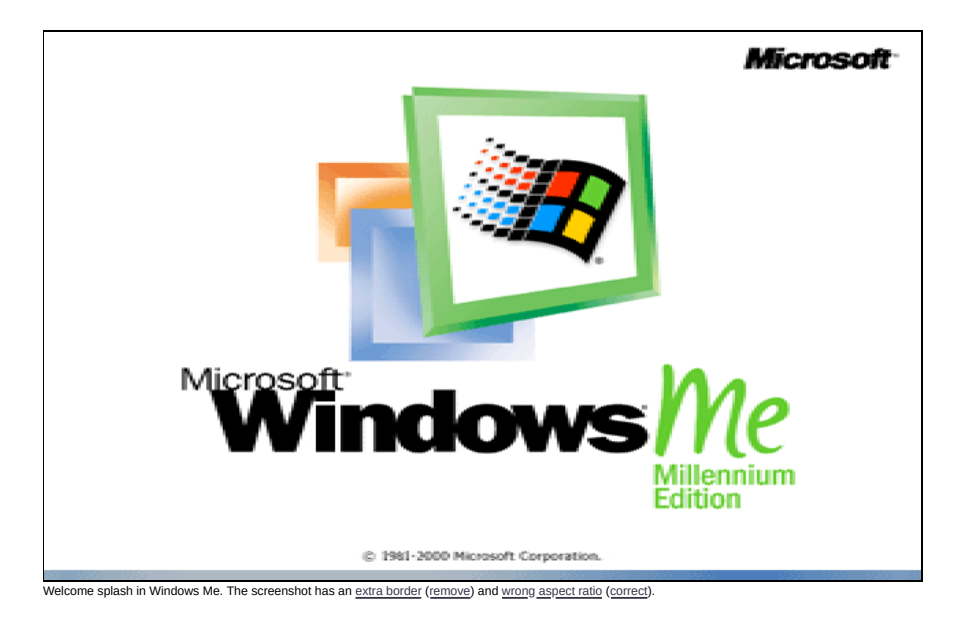

» Login screen

| Welcome to                                           | Windows                                             | <u>?×</u> |
|------------------------------------------------------|-----------------------------------------------------|-----------|
|                                                      | Type a user name and password to log on to Windows. |           |
|                                                      | ,,,,,,,,,,,,,,,,,,,,,,,,,,,,,,,,,,,,,,,             |           |
| ₹U j                                                 | User name: Jim Midnite                              | Cancel    |
|                                                      | Password:                                           |           |
|                                                      |                                                     |           |
|                                                      |                                                     |           |
|                                                      |                                                     |           |
|                                                      |                                                     |           |
|                                                      |                                                     |           |
|                                                      |                                                     |           |
|                                                      |                                                     |           |
|                                                      |                                                     |           |
|                                                      |                                                     |           |
|                                                      |                                                     |           |
|                                                      |                                                     |           |
|                                                      |                                                     |           |
|                                                      |                                                     |           |
|                                                      |                                                     |           |
|                                                      |                                                     |           |
|                                                      |                                                     |           |
| screen in Windows Me. The screenshot has an extra bo | rder (remove).                                      |           |

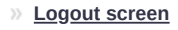

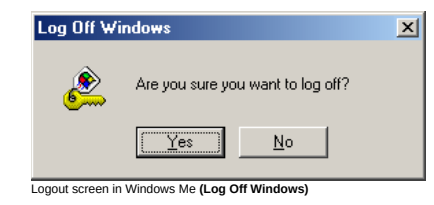

» Shutdown window

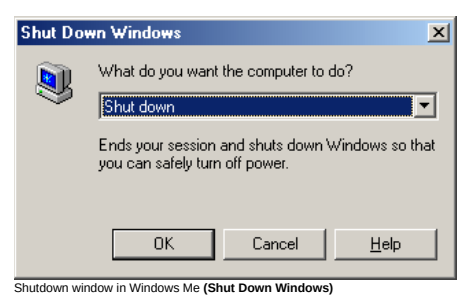

» Shutting down

This GUI doesn't have this feature.

» Shutdown complete

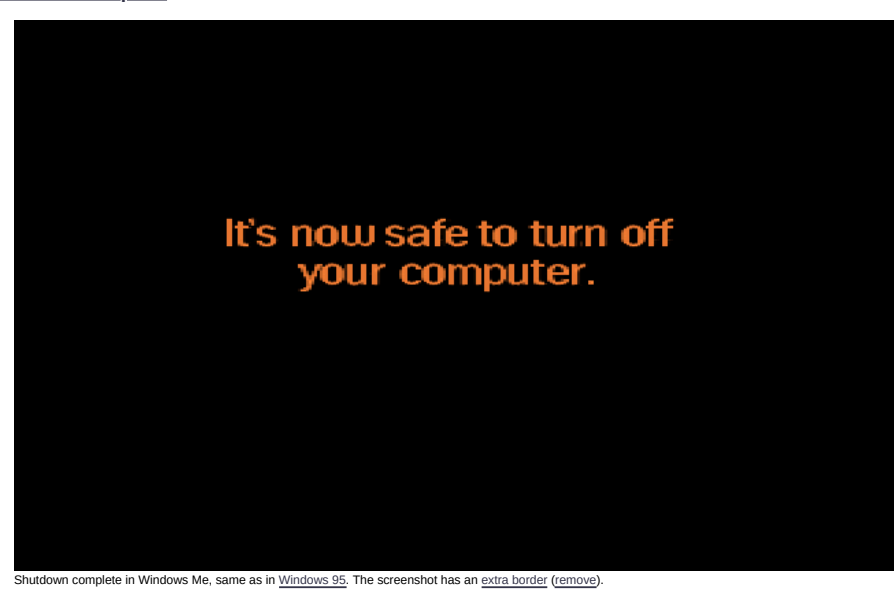

# installation

# » Welcome screen

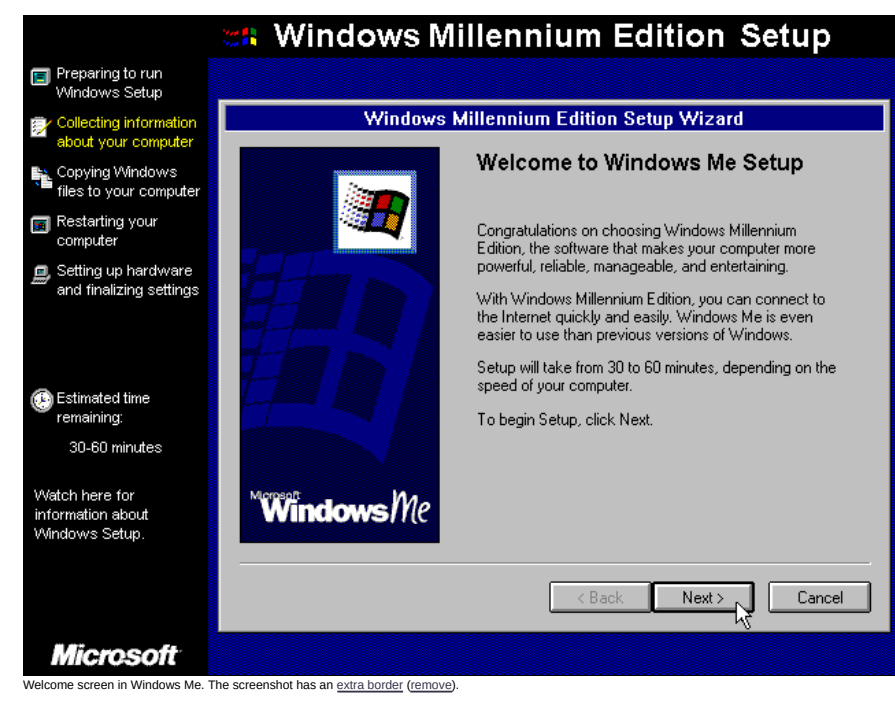

#### » Licence

| Preparing to run<br>Windows Setup                                                                                                    |                                                                                                    |
|----------------------------------------------------------------------------------------------------|----------------------------------------------------------------------------------------------------|
| Collecting information<br>about your computer                                                                                                    | Windows Millennium Edition Setup Wizard                                                                                                 |
| Copying Windows files to your computer                                                                                                    | License Agreement<br>Please read the following License Agreement.                                                                       |
| Restarting your<br>computer                                                                                                    | You must accept the License Agreement to continue Setup.                                                                                |
| Setting up hardware<br>and finalizing settings                                                                                                    | MICROSOFT(R) WINDOWS(R) MILLENNIUM EDITION                                                                                              |
| Estimated time<br>remaining:<br>10 minutes                                                                                                    | IMPORTANT-READ CAREFULLY: This End-User License Agreement<br>("EULA")is a legal agreement between you (either an individual or a single |
| Setup will now detect<br>your computer's<br>hardware and may<br>restart your computer. If<br>your computer stops<br>responding for a long<br>time, turn it off and then<br>back on. | I gon't accept the Agreement     O I gon't accept the Agreement     < <u>Back</u> Next >      Cancel                                    |
| Microsoft                                                                                                    |                                                                                                    |

» File copying

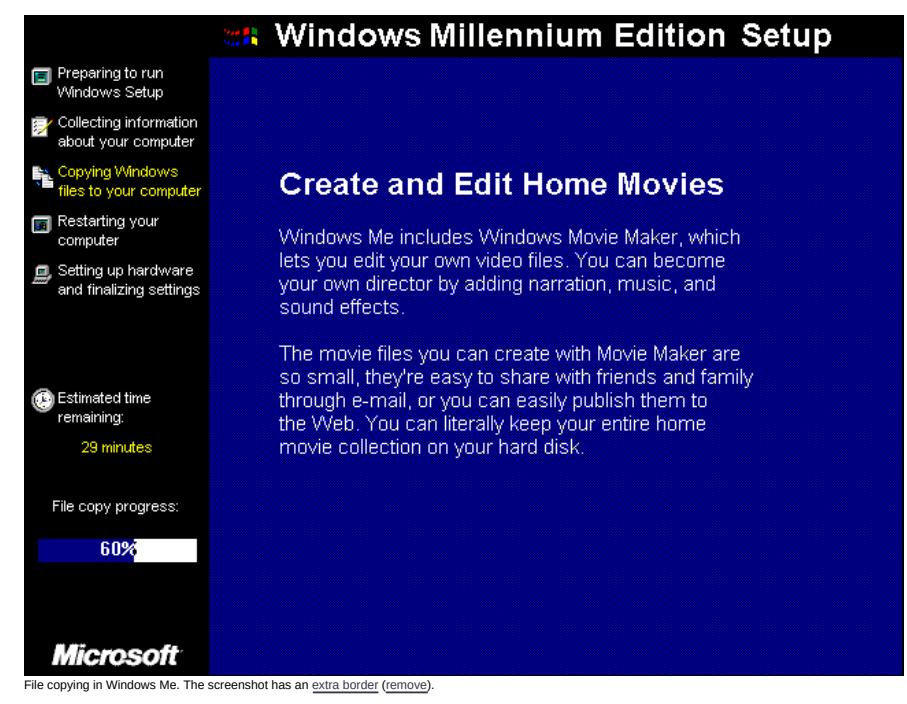

#### » Installation complete

This GUI doesn't have this feature.

# dialogs

### » About GUI

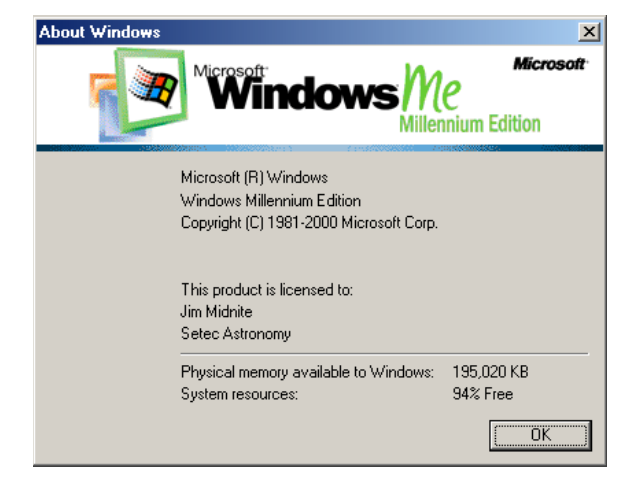

| About GUI in Windows Me (About Windows) |
|-----------------------------------------|
|                                         |
|                                         |
|                                         |
| » About application                     |
| About Notepad                           |
|                                         |

|   |                                                                                               | Microsoft<br>Cennium Edition |
|---|-----------------------------------------------------------------------------------------------|------------------------------|
| Z | Microsoft (R) Notepad<br>Windows Millennium Edition<br>Copyright (C) 1981-2000 Microsoft Corp | ).                           |
|   | This product is licensed to:<br>Jim Midnite<br>Setec Astronomy                                |                              |
|   | Physical memory available to Windows<br>System resources:                                     | : 196,104 KB<br>86% Free     |
|   | fordaren Ma                                                                                   | <u>ОК</u>                    |

×

### » Font selection

| ont                                                                                                    |                                                                       |                                                 | <u>? ×</u>   |
|----------------------------------------------------------------------------------------------------|-----------------------------------------------------------------------|-------------------------------------------------|--------------|
| Eont<br>Times New Roman<br>Tompus Sans ITC<br>Times New Roman<br>Trobuchet MS<br>Trobuchet MS<br>Ty Verdana<br>Ty Webdings<br>Ty Westminster<br>Ty Westminster<br>Ty Westminster | Font style:<br>Regular<br>Regular<br>Italic<br>Bold<br>Bold Italic    | Size:<br>10<br>11<br>12<br>14<br>16<br>18<br>20 | OK<br>Cancel |
| Effects<br>Strikeout<br>Underline<br>Color:<br>Black<br>This is a TrueType font, This sa<br>printer and your screen.                                                             | Sample<br>A aBbYyZ<br>Script:<br>Western<br>me font will be used on b | z<br>voth your                                  |              |

# » Open file

| Open                    |                             |                |   |          | <u>? ×</u>   |
|-------------------------|-----------------------------|----------------|---|----------|--------------|
| Look jn:                | 🗠 My Document               | \$             | • | + 🗈 💣 🖩  | -            |
|                         | 🛄 My Music<br>🗟 My Pictures |                |   |          |              |
| Desktop                 |                             |                |   |          |              |
| My Documents            |                             |                |   |          |              |
| U Computer              |                             |                |   |          |              |
| My Network Pl           | File <u>n</u> ame:          | ×.txt          |   | •        | <u>O</u> pen |
|                         | Files of type:              | Text Documents |   | <b>_</b> | Cancel       |
| Open file in Windows Me | (Open)                      |                |   |          |              |

» Colour selector

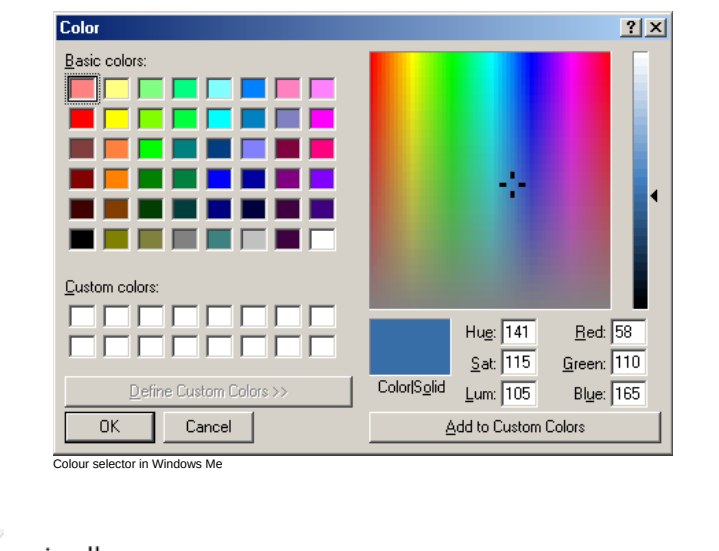

miscellaneous

» Wrong password

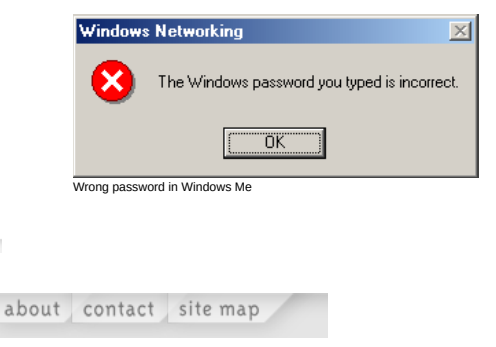

Copyright  $\ensuremath{\mathbb{C}}$  2002-2006  $\underline{\mbox{Marcin Wichary}}$  , unless stated otherwise.